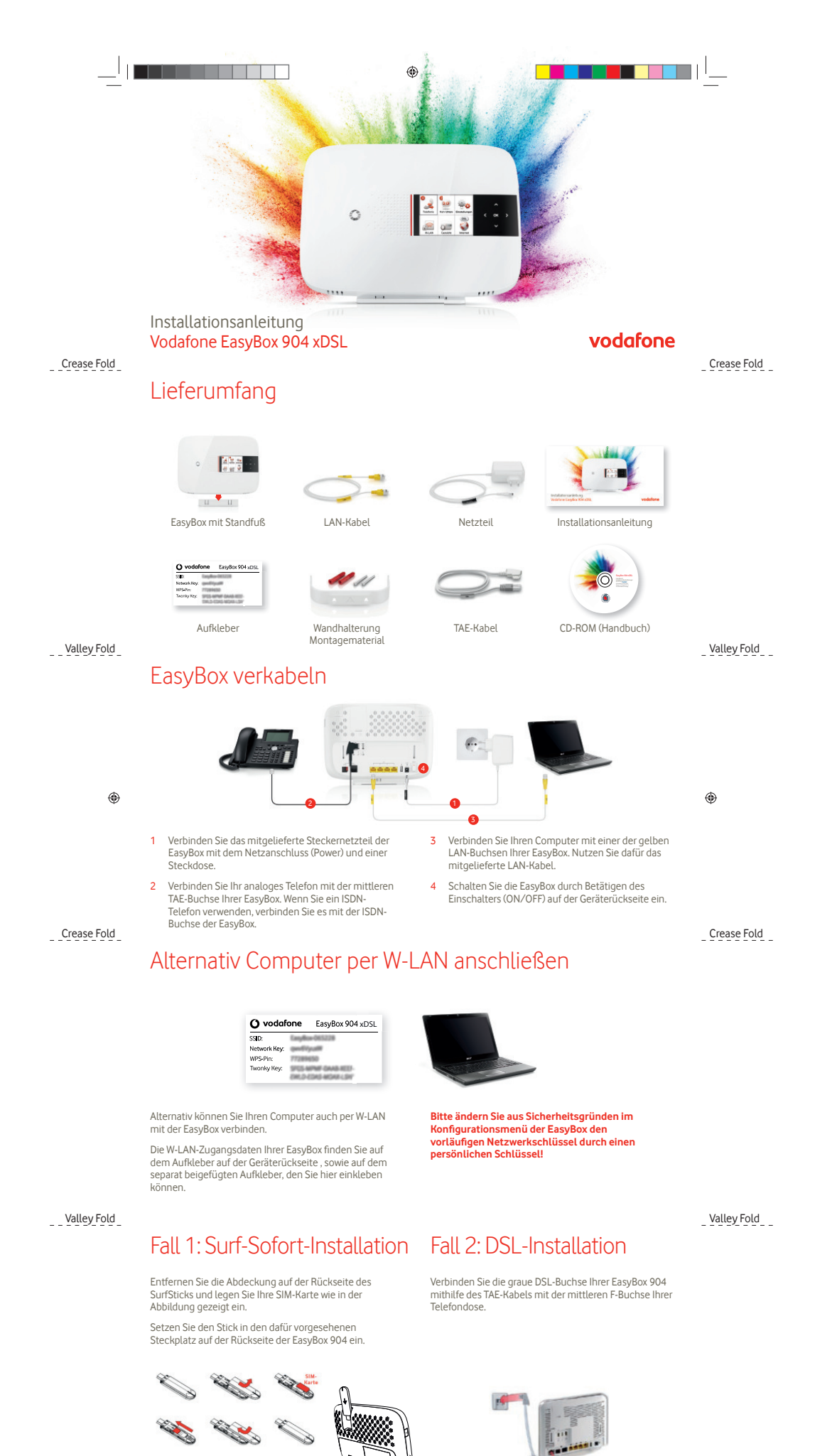

Vox 2.0 xDSL QSG DE B.indd 1

13/12/2012 2:15PM

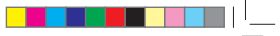

## EasyBox per Telefon einrichten

### Fall 1: Surf-Sofort-Installation

Nehmen Sie den Brief mit Ihrer SIM-Karte zur Hand. Rubbeln Sie das PIN-Feld frei und geben den PIN-Code ein, wenn Sie dazu aufgefordert werden.

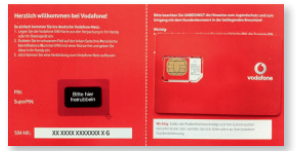

### Fall 2: DSL-Installation

Nehmen Sie den Hörer Ihres Telefon ab und folgen den Ansagen.

Geben Sie nun den Modem-Installationscode für Ihren DSL-Anschluss ein. Diesen finden Sie in Ihrem Anschalte-Rrief

3

|                                                         | Alle wichtigen Daten auf e<br>D Bitte bezahren Gestiese Unter-<br>Ubberugter.                                  | Alle wichtigen Daten auf einen Blick<br>D Birts heusbrum Gestess Unterforiges, get auf und<br>Unterfurgier. |  |
|---------------------------------------------------------|----------------------------------------------------------------------------------------------------|----------------------------------------------------------------------------------------------------|--|
|                                                         | thre Zugangsdaten<br>the Niedens Installationsocie:                                                            | 123451234512                                                                                                |  |
| We as Samulated at the Schule share of the Schule space | the Yandan and<br>Har Ciniline-Begittrienengscoler<br>Oze enemigen Annetikurg för unaren<br>Földer Kurdenandel | 0000 10000 3                                                                                                |  |

# -----

### EasyBox per Computer einrichten

- 1 Öffnen Sie Ihren Internet-Browser 2 und geben Sie easy,box (oder 192:168.21) in die Adressszeile ein. Klicken Sie auf Aktivieren, um den Aktivierungsvorgang zu starten.
- 2 Geben Sie den Modem-Installationscode für Ihren DSL-Anschluss ein. Diesen finden Sie in Ihrem Anschalte-Brief. Bei Surf-Sofort geben Sie bitte die PIN aus Ihrem PIN Brief ein.
- Ihr Anschluss wird nun automatisch eingerichtet, dies kann bis zu 10 Minuten dauern.

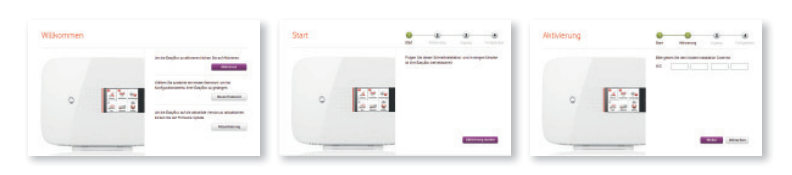

#### ----

## Optimalen Standort ermitteln (nur Surf-Sofort)

Da es sich bei dem UMTS-Stick um ein Mobilfunkgerät handelt, ist die Signalstärke vom gewählten Standort abhängig. Platzieren Sie daher die EasyBox 904 möglichst an einem erhöhten Standort in Fensternähe. Zur Ermittlung des optimalen Standortes hilft Ihnen die Anzeige der Empfangsstärke:

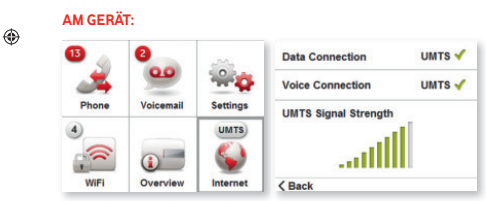

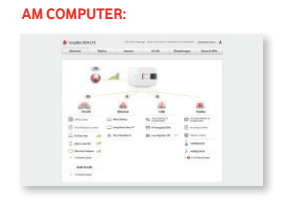

-----

۲

\_ \_ \_ \_ \_ \_ \_ \_ \_ \_

-----

# Einstellungen der EasyBox ändern

# Ihre EasyBox ist nun vollständig eingerichtet und funktionsbereit.

Über das Display und das Touch Panel direkt am Gerät können Sie weitere Einstellungen vornehmen, bzw. Status-Informationen abrufen.

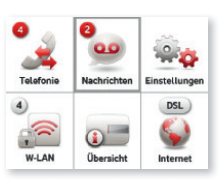

Zur Konfiguration Ihrer EasyBox über den Computer geben Sie bitte easy.box (oder 192.168.2.1) in ihren Browser ein und folgen den Anweisungen.

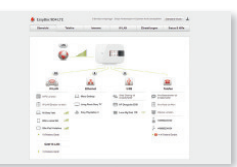

\_ \_ \_ \_ \_ \_ \_ \_ \_

### Tipps und Hilfe beim Vodafone Kundenservice

Falls Sie technische Hilfe zur Anschaltung benötigen, erreichen Sie uns unter:

0 800/172 12 01 – Vodafone-Erstinstallationshotline Mit allen anderen Fragen wenden Sie sich bitte an:

0 800/172 12 12 – Vodafone-Kundenbetreuung Online Hilfe und Infos:

www.vodafone.de/hilfe

Für weitere Informationen nutzen Sie das ausführliche Handbuch auf der mitgelieferten CD.

Vodafone D2 GmbH – 40543 Düsseldorf, www.vodafone.de © Vodafone-Group 2012. Vodafone und die Vodafone-Logos sind Markenzeichen der Vodafone-Group. Alle in dieser Anleitung genannten Produkt- und Firmennamen können Markenzeichen der weilignen Einentimmer sein Was gilt für Notrufe? Sie können Verbindungen zu den Notrufnummern 110 und 112 entsprechend der gestezlichen Anfordungen herstellen. Bei einem Stromausfall können Sie die Notrufe 110 und 112 nicht nutzen.

Vodafone kann die Notruffunktionalität nur sicherstellen, wenn Sie das Produkt vereinbarungsgemäß an Ihrer angemeldeten Zuhause Adresse nutzen.

Vorsorglich möchten wir Sie auch darauf hinweisen, dass andemfalls, eine korrekte Zustellung des Notrufs nicht gewährleistet ist bzw. möglicherweise Ihr Standort nicht ermittelt werden kann.